07-2017

F-Secure Turvapaketin Turvaselaimen asentaminen ja Lapsilukon käyttöönotto Apple iPhone ja iPad -laitteissa

## Tervetuloa asentamaan F-Secure Turvapaketti-palvelua iOS-laitteelle!

Ostettuasi Turvapaketin, saat "Ota käyttöön" sähköpostiviestin, josta pääset aloittamaan tuotteen asennuksen. Lataa Turvapaketin asennuspaketti sähköpostissa olevasta "Asenna Turvapaketti nyt" linkistä.

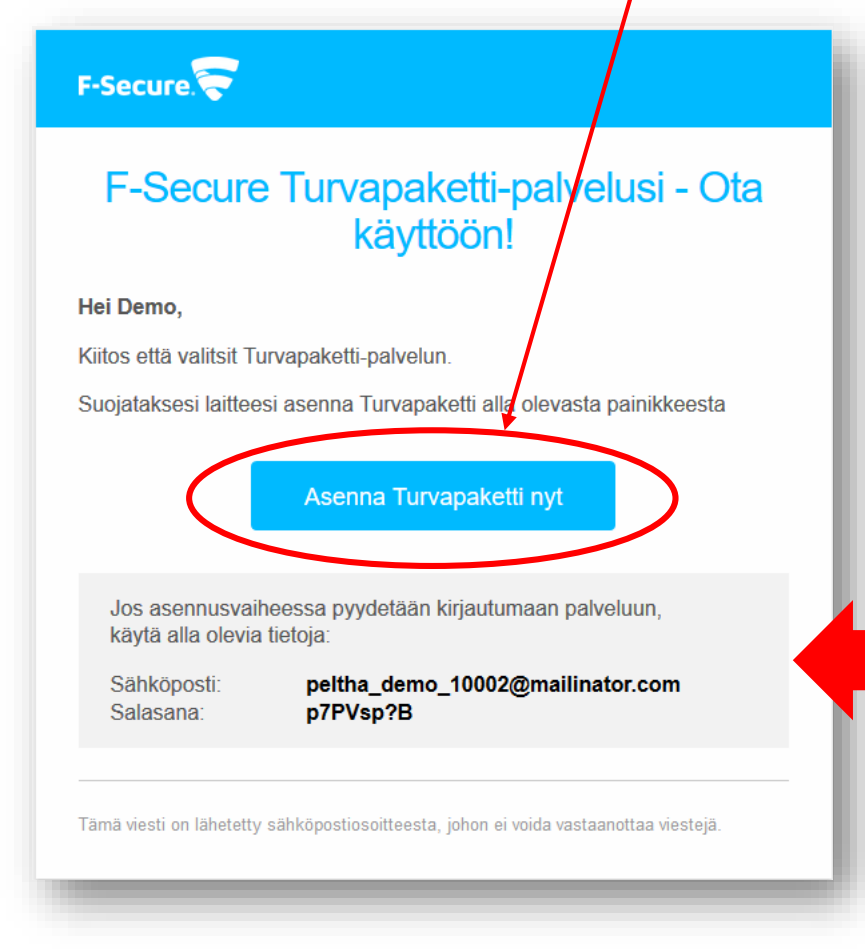

HUOM! "Ota käyttöön" sähköpostiviestin mukana saat tunnukset palvelun hallintaportaaliin. https://safeavenue.f-secure.com/iframe/-sso/gridit/

Aloita asennus klikkaamalla Apple App Store -kuvaketta Turvapaketin lataussivulla. Lataa ensin Turvapaketti-sovellus laitteelle App Storesta.

2.

1.

Hyväksy tietosuojaehdot ja käyttöoikeussopimus.

## Turvapaketti

Tämä on Turvapaketti. Sinun on hyväksyttävä ehdot, ennen kuin voit jatkaa:

Hyväksyn tietosuojaehdot ja loppukäyttäjän käyttöoikeussopimuksen

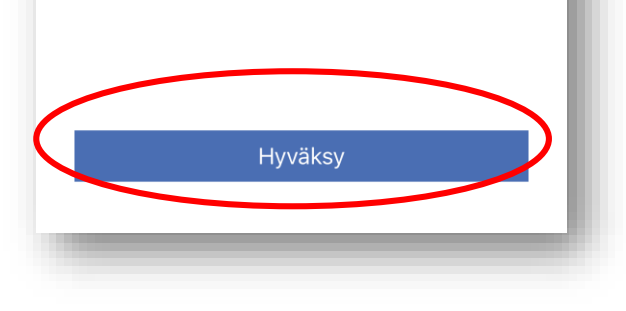

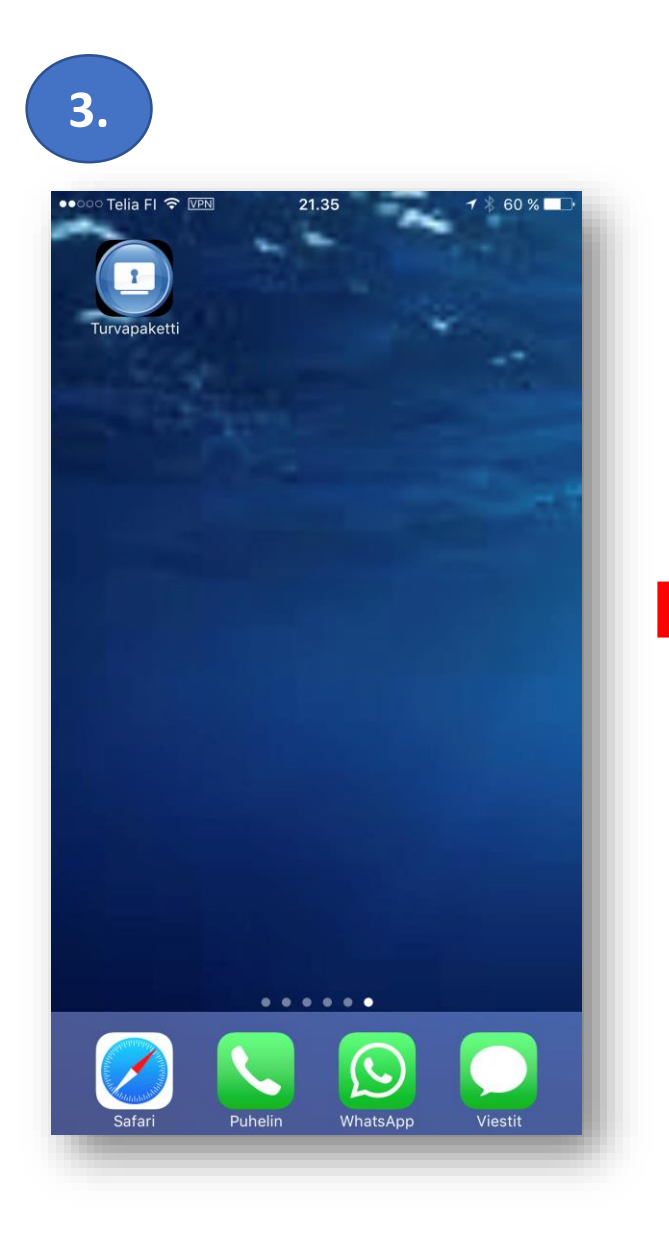

| Turvap           | aketti Dataskyddspaketet<br>Internet Security |              |
|------------------|-----------------------------------------------|--------------|
| ္ကိ ၊            | apsilukko: Ei käytössä                        | (            |
| © F              | -inder                                        |              |
| សី               | īila                                          |              |
| E <sub>x</sub> 1 | īlaus                                         | 00           |
| * F              | Asetukset                                     | Turvapaketti |
| Tietoja          |                                               | Oma sijainti |
|                  |                                               |              |
|                  |                                               |              |
|                  |                                               |              |
|                  |                                               |              |
|                  |                                               |              |
|                  |                                               |              |
|                  |                                               |              |
|                  | -                                             |              |

| Satari ••····· 💎 🕅                                                                 | 21.07                             | ≁ ∦ 68 % <b>■</b> ⊃<br><u> </u>                        |
|------------------------------------------------------------------------------------|-----------------------------------|--------------------------------------------------------|
|                                                                                    | Turvapaketti  <br>Gridit Osuuskun | 4+)<br>ta>                                             |
| Lisätietoja                                                                        | Arvostelut                        | Samanlaisia                                            |
| Phone                                                                              | ≪ 92% <b>==</b> ↓ Nó Si           | √( <b>♀</b> 13.08                                      |
| Alota selaus kirjoittemalla tähän.                                                 | jattu                             | Type here to start browsing     Your browsing is prote |
| © Tilaus on voimassa                                                               |                                   | ତ Subscription valid                                   |
| Turvapaketti Turvalino estassi Lapisak<br>Käytössä<br>Oma sijainti Tilastot Tilass | oc Pinder Tar<br>à Jan            | appaketti Saferonning Parental costrol:                |
|                                                                                    |                                   |                                                        |

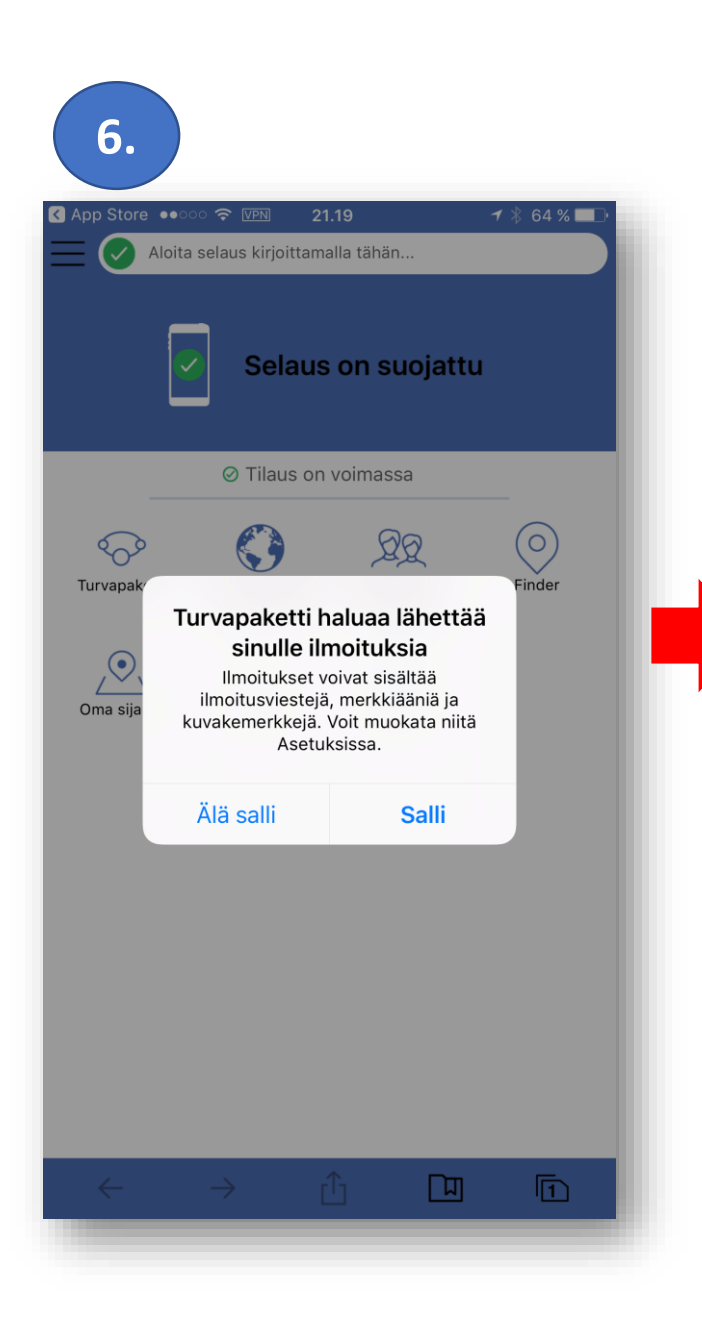

Kirjaudu sisään – tämä aktivoi Turvapaketin käyttöön laitteellasi.

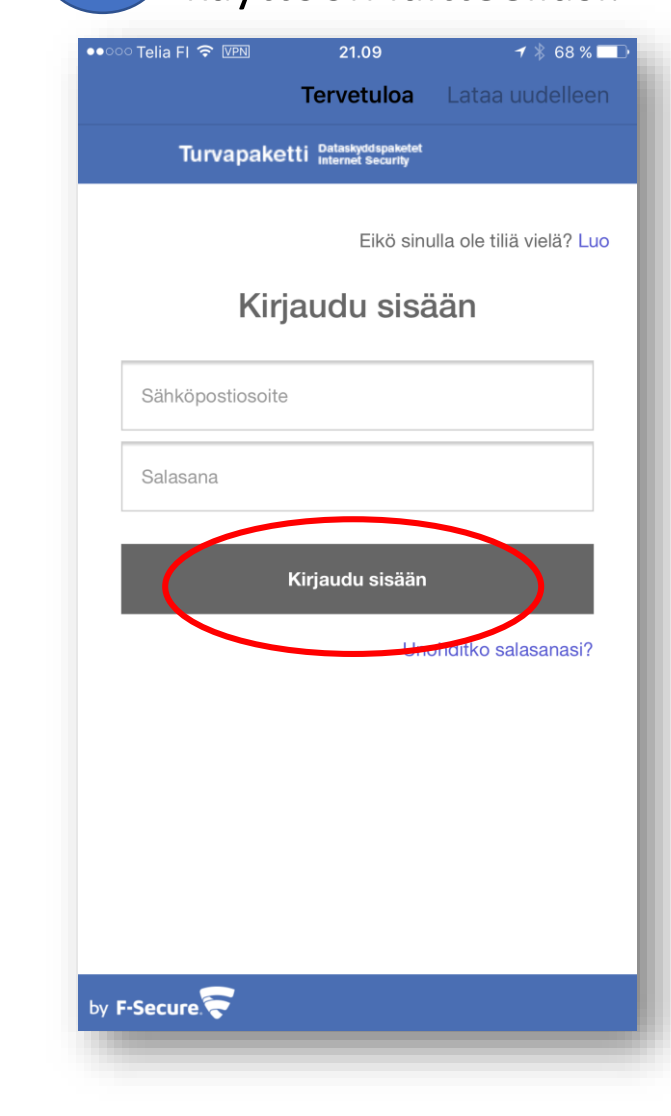

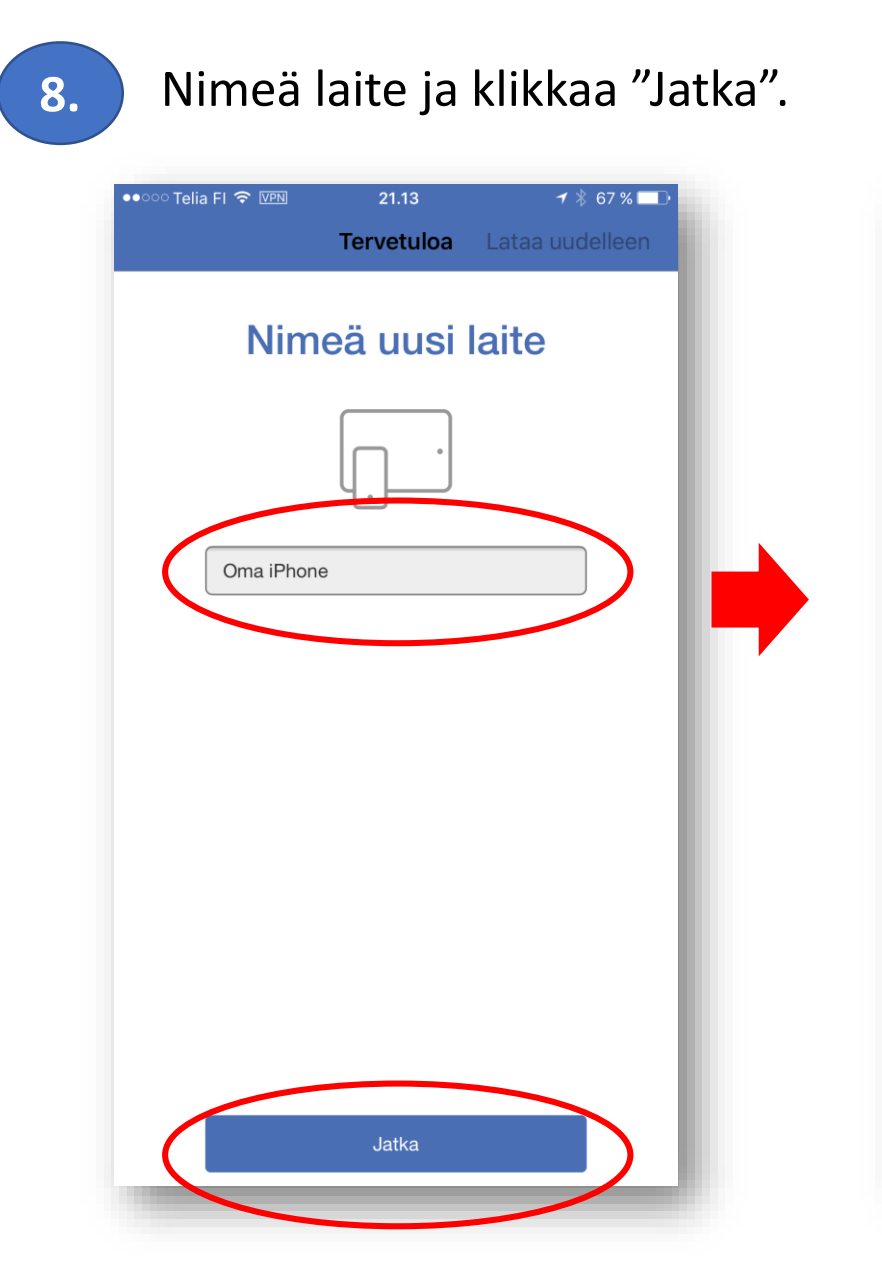

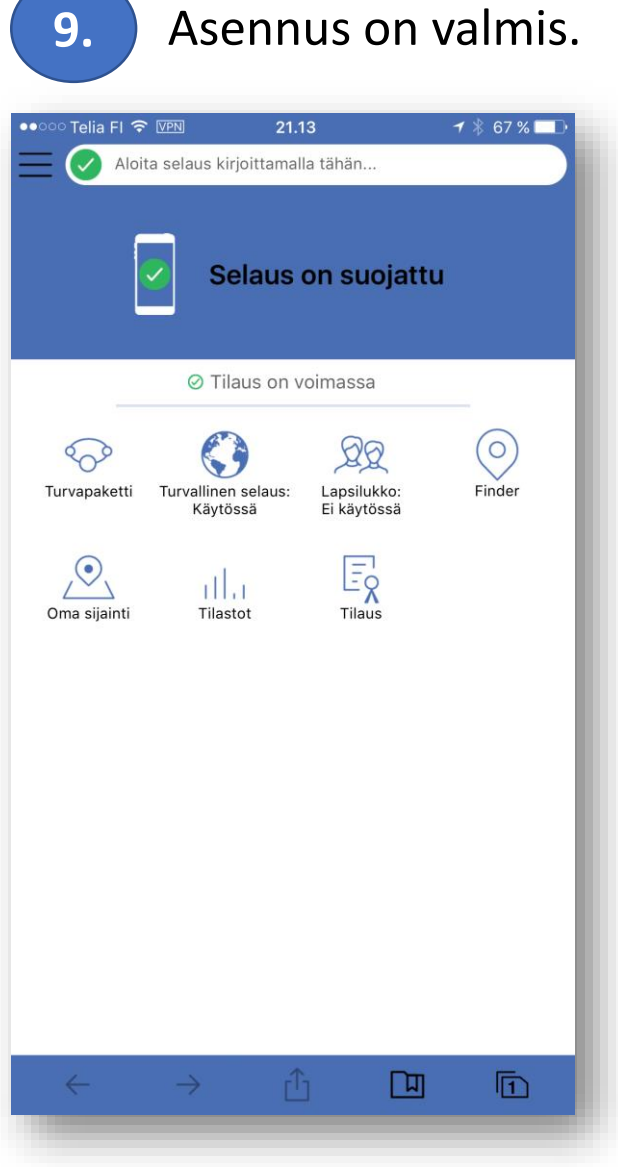

## Turvaselaimen lapsilukon aktivointi

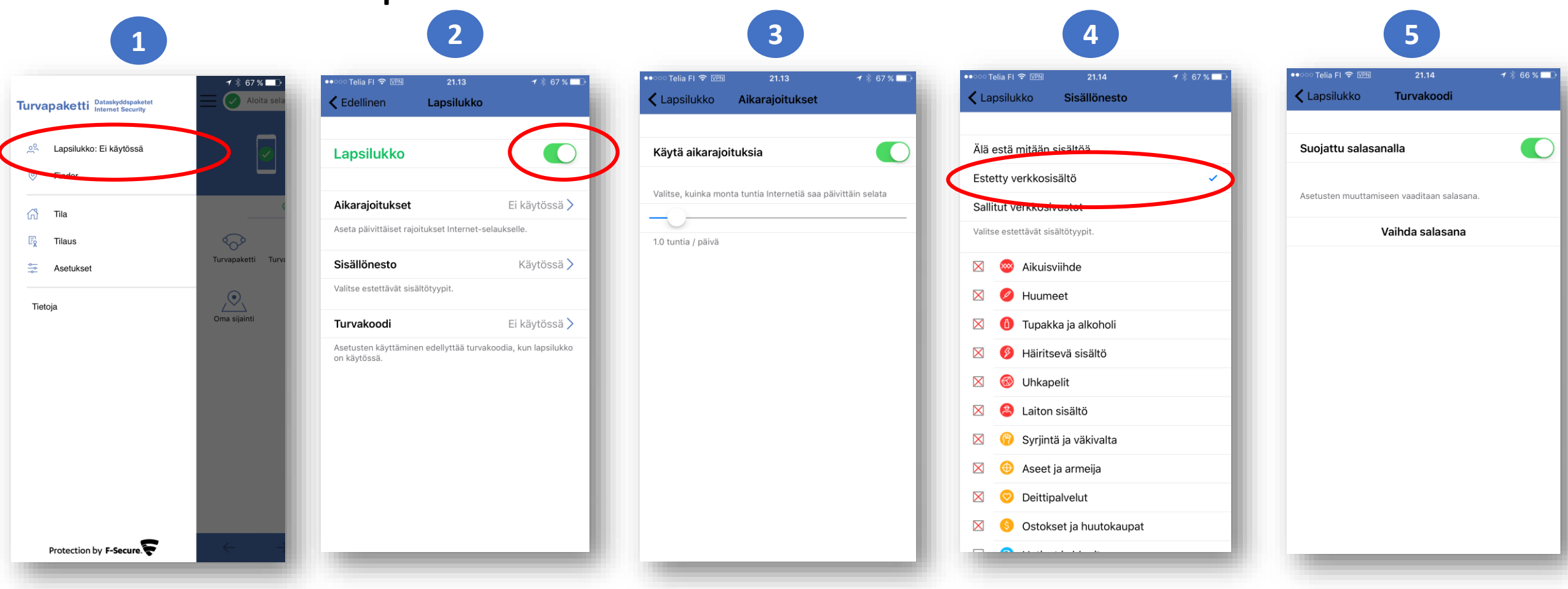

- 1. Avaa Turvapaketin valikko painamalla nappia vasemmassa yläkulmassa.
- 2. Valitse "Lapsilukko" ja ota Lapsilukon asetukset käyttöön (=vihreä nappi näkyviin).
- 3. Aseta internetin käytön aikarajoitukset haluttuun aikaan.
- 4. Valitse estettävät sisältötyypit.
- 5. Ota myös Laspsilukon Turvakoodi käyttöön eli suojaa tekemäsi asetukset salasanalla.

## Safari-selaimen poistaminen käytöstä

| Telia FI 奈 12.04        | ••••∘ Telia FI      12.04     1 % 58 % ■       < Asetukset     Yleiset | ••••• Telia FI              |                                        |
|-------------------------|------------------------------------------------------------------------|-----------------------------|----------------------------------------|
| Bluetooth Päällä >      |                                                                        |                             |                                        |
| Mobiiliverkko           | Tietoja                                                                | Poista rajoitukset käytöstä |                                        |
| VPN Ei yhteydessä >     | Ohjelmistopäivitys >                                                   | SALL                        |                                        |
| Operaattori Telia FI >  |                                                                        | Safari                      | Kääntäjä Muistiinpanot Muistutukset Ar |
|                         | Spotlight-haku >                                                       | C Kamera                    |                                        |
| Ilmoitukset >           | Handoff                                                                | Siri is sanelu              | Aktiivisuus Office Kartat              |
| Ohjauskeskus >          | CarPlay                                                                |                             |                                        |
| Älä häiritse >          |                                                                        |                             |                                        |
|                         | Koti-painike >                                                         | AirDrop                     | Kamera WhatsApp Messenger              |
| Yleiset >               |                                                                        | CarPlay                     |                                        |
| Näyttö ja kirkkaus >    | Käyttöapu >                                                            |                             | Facebook Tweetbot Audio In             |
| Taustakuva >            |                                                                        | iTunes Store                | sumuntat                               |
| Äänet ja tuntopalaute > | Tallennus- ja iCloud-tilan käyttö >                                    | Apple Music Connect         | 9 7                                    |
| Siri                    | Appien päivitys taustalla                                              | iBooks Store                | Viestit Kalenteri Musiikki MT          |
| Touch ID ja pääsykoodi  |                                                                        | Podcastit                   |                                        |
| Akku >                  | Rajoitukset Päällä >                                                   | Appien asentaminen          |                                        |

- Laitteen asetuksissa, valitse "Yleiset
   Valitse "Rajoitukset"
- Vainse Rajonakset
   Laita Safarin rajoitus päälle (=vihreä nappi pois näkyvistä). Tämä toiminto piilottaa Safarin ikonin laitteelta. Tämä toiminto kysyy laitteen rajoitusten pääsykoodia. Määritä koodi.

HUOM: Käytä rajoitusten pääsykoodina eri koodia kuin esimerkiksi näytön lukitukseen!

Lapsi kannattaa opettaa käyttämään laitetta turvallisesti käyttämällä laitteen näytön lukituskoodia, mutta koodin tulee olla eri kuin tämä rajoitusten pääsykoodi.

Lapsi tulee opastaa käyttämään internet-selaimena Turvaselainta (Käynnistysikoni). Tämä ikoni kannattaa sijoittaa samaan paikkaan missä ennen oli Safari-ikoni. Lapsella ei ole käytettävissä Safari-selainta. Turvaselain toimii samoin kuin Safari, mutta estää lapsille sopimattoman sisällön.

Vanhemmilla on hallussaan koodi Applen Safari-rajoitukselle sekä Turvaselaimen salasana, jotka tarvitaan lapsilukon purkamiseen.

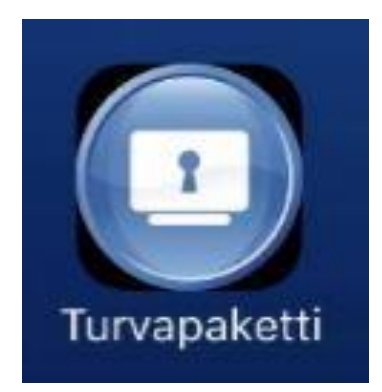